**MENU NAME:** GPF Account Opening

This menu enables the Self Drawing Officers (Budget Execution Module User with iBAS++ user id) to **open a New GPF Account** through iBAS++ System (online) for an Employee who doesn't have a GPF Account.

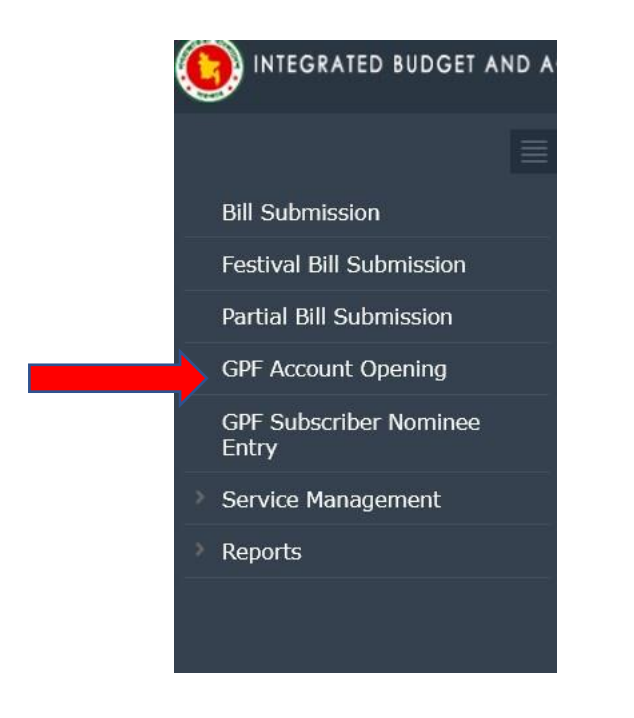

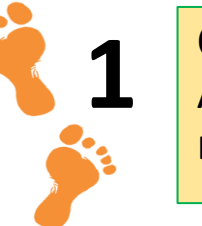

Click on "GPF Account Opening" menu.

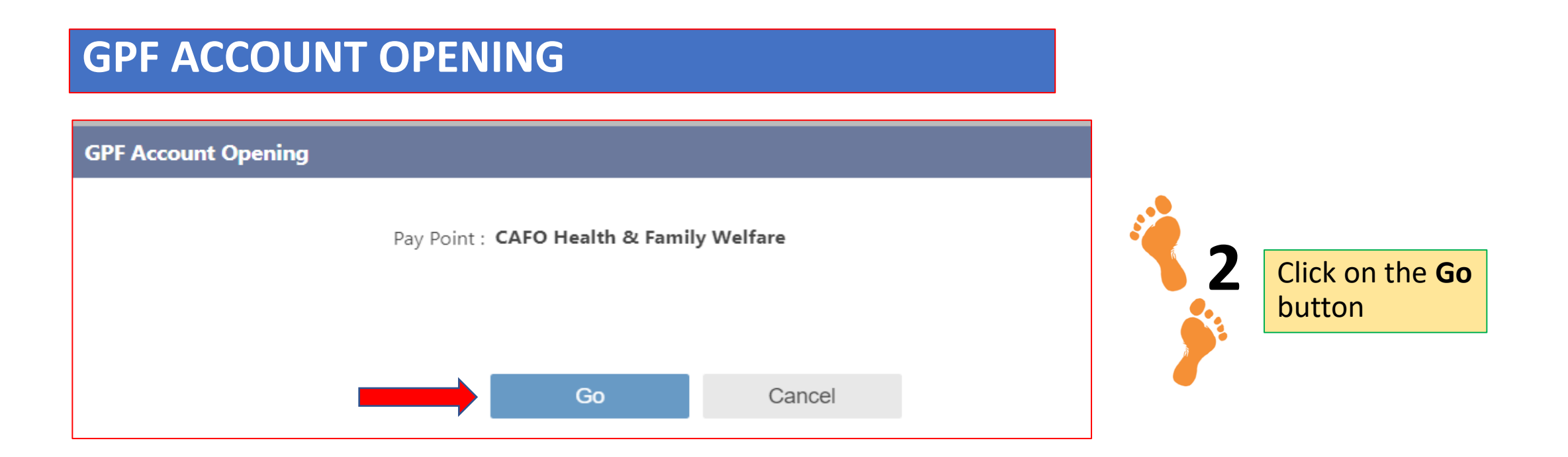

# EMPLOYEE BASIC INFO, SUBSCRIPTION INFO ENTRY and NOMINEE INFO ENTRY will be displayed automatically.

| SUBSCRIPTION INFO ENTRY                        | <i>i</i> 2                             |
|------------------------------------------------|----------------------------------------|
| Subscription Starting Fiscal Year (Salary) :   |                                        |
| Subscription Starting Fiscal Period (Salary) : | Insert Subscription                    |
| Subscription Amount :                          | Amount and Click<br>Profit Applicable. |
| Profit Applicable : 🔍 Yes 🔍 No                 |                                        |

- Subscription amount must be between 5% and 25% of the basic pay.
- If profit is applicable (the subscriber wants to get profit), then click Yes. If profit is not applicable (the subscriber doesn't want to get profit), then click No.

| NOMINEE INFO ENTRY |       |                       |               |              |               |                     |         |          |
|--------------------|-------|-----------------------|---------------|--------------|---------------|---------------------|---------|----------|
| Nominee Type       | NID   | Birth Registration No | Date of Birth | Nominee Name | Guardian Name | Relation            | Address | Share(%) |
| Select Type        |       |                       |               |              |               | Select Relationship |         | Add      |
| Save               | Print |                       |               |              |               |                     |         | _        |

- Click "Add" if want to add more than one Nominee.
- If Nominee Type is "Adult", insert NID and Date of Birth of Nominee. Nominee Name will appear automatically. Then, insert Relation, Address and Share.
- If Nominee Type is "Minor", insert Birth Registration No, Date of Birth, Nominee Name, Guardian Name, Relation, Address and Share.
- Click Save button for saving information.

Insert information in the NOMINEE INFO ENTRY and then click on the Save button.

| NOMINEE INFO E | INTRY |       |                       |               |              |               |                     |         |          |     |
|----------------|-------|-------|-----------------------|---------------|--------------|---------------|---------------------|---------|----------|-----|
| Nominee Ty     | ype   | NID   | Birth Registration No | Date of Birth | Nominee Name | Guardian Name | Relation            | Address | Share(%) |     |
| Select Type    | ×     |       |                       |               |              |               | Select Relationship |         |          | Add |
| Save           |       | Print |                       |               |              |               |                     |         |          |     |

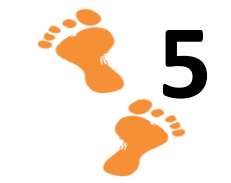

Click on the **Print** button.

|                    |                        |                  | GPF AG | CCOUNT OPE       | ENING FORM    |                      |                        |              | - |                                 |
|--------------------|------------------------|------------------|--------|------------------|---------------|----------------------|------------------------|--------------|---|---------------------------------|
| UBSCRIBER          | INFORMATION            |                  |        |                  |               |                      |                        |              |   |                                 |
| ubscriber's Name   |                        |                  |        |                  |               |                      |                        |              |   |                                 |
| ubscriber's NID:   |                        |                  |        |                  |               |                      |                        |              |   | After clicking the <b>Print</b> |
| ther's Name:       |                        |                  |        |                  |               | 122                  |                        |              |   |                                 |
| esignation:        |                        |                  |        |                  |               |                      |                        |              |   | button, this doc will be        |
| asic:              |                        |                  |        |                  |               |                      |                        |              |   |                                 |
| fice:              |                        |                  |        |                  |               |                      |                        |              |   | downloaded in another           |
| eligion:           |                        |                  |        |                  |               |                      |                        |              |   | downloaded in another           |
| arital Status:     |                        |                  |        |                  |               |                      |                        |              |   | Tab. Print it and nut           |
| UBSCRIPTIO         |                        | 4                |        |                  |               |                      |                        |              |   |                                 |
| bscription Startin | ng Fiscal Period (Sala | ry):             |        |                  |               |                      |                        |              |   | Signature of the 🥄              |
| bscription Startin | ng Fiscal Year (Salary | ):               |        |                  |               |                      |                        |              |   |                                 |
| bscription Arnou   | nt:                    |                  |        |                  |               |                      |                        |              |   | Subscriber and Signature        |
| ofit Applicable:   |                        |                  |        |                  |               |                      |                        |              |   |                                 |
|                    | ORMATION               |                  |        |                  |               |                      |                        |              |   | of the Office Head. Scan        |
| Nominee<br>Type*   | Nominee<br>Name        | Guardian<br>Name | NID    | Birth Reg<br>No. | Date Of Birth | Relation             | Address                | Share<br>(%) |   | the document.                   |
|                    |                        |                  |        |                  |               |                      |                        | (14)         |   |                                 |
|                    |                        |                  |        |                  |               |                      |                        |              |   |                                 |
|                    |                        |                  |        |                  |               |                      |                        |              |   |                                 |
|                    |                        |                  |        |                  |               |                      |                        |              |   |                                 |
|                    |                        |                  |        |                  |               |                      |                        |              |   |                                 |
| gnature (with Dat  | e) of Subscriber       |                  |        |                  |               | Signature (with Date | & Seal) of Office Head |              |   |                                 |
|                    |                        |                  |        |                  |               |                      |                        |              |   |                                 |

|                             |                                                        |             | 6                                                                                                    |
|-----------------------------|--------------------------------------------------------|-------------|----------------------------------------------------------------------------------------------------|
| Upload Account Opening Form |                                                        | Select File |                                                                                                    |
|                             | ( pdf/doc/image format file size maximum 5 MB ) Submit |             | Upload the previously<br>scanned doc by<br>clicking "Select File"<br>button. Then click on<br>the "Submit" button. |

- After clicking on the Submit button, an OTP will be sent to the user's registered mobile phone number. Type the OTP and then click Ok.
- This is the end of New GPF Account Opening process by Self Drawing Officers (Budget Execution Module User with iBAS++ user id).

| Pay Point :          | CAFO Finance Div | ision  |   |
|----------------------|------------------|--------|---|
| Employee Type :      | GoB Officer      |        | ~ |
| National ID :        | 4                |        |   |
|                      | Go               | Cancel |   |
| Application Status   | Approved         | Ι.     |   |
| Application Status : | Approved         |        |   |
| GPF Account No :     | 1000048223       |        |   |
|                      |                  |        |   |

- When Accounts Office will Approve the Application, the Applicant will get a unique GPF Account Number and GPF Subscription will be deducted from his salary bill automatically.
- The unique GPF Account Number will be displayed in the same menu and Application Status will be shown as "Approved".
- The Applicant will also get an SMS in his registered Mobile.